# Step-By-Step

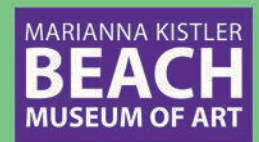

## STEP 1:

- An email will come to the primary cardholder from alerts@museumanywhere.com with a link to access your digital member card.
  \*Please make sure to check your spam and junk folders.
- Click the link that says: Download your personal Digital Membership card here. \*If you are an Apple user, you must use Safari or paste the link into Safari to access your card.

## STEP 2:

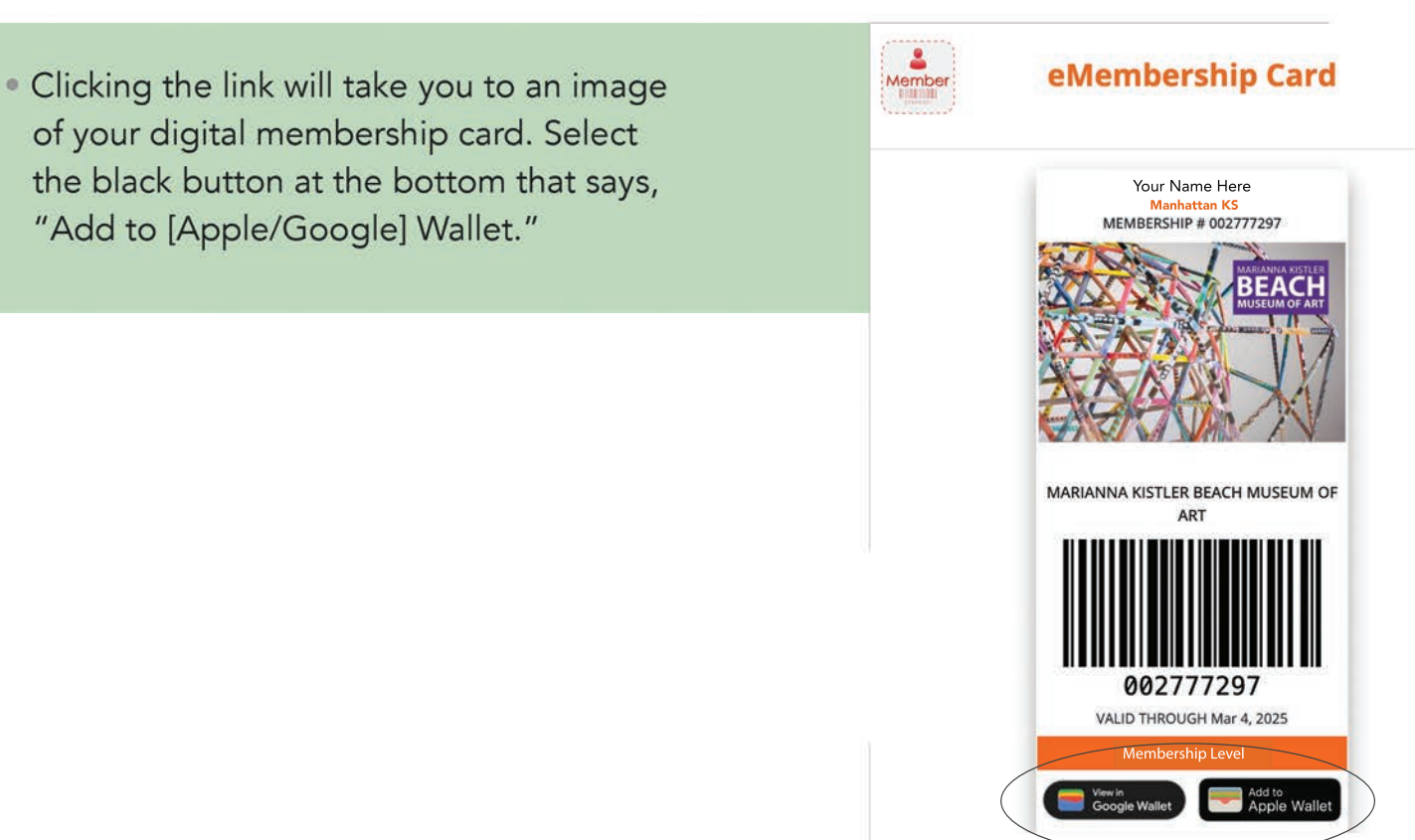

#### STEP 3:

• After clicking "Add to [Apple/ Google] Wallet," your digital card will pop up. Select "Add" in the top right corner for Apple users or bottom right corner for Google users.

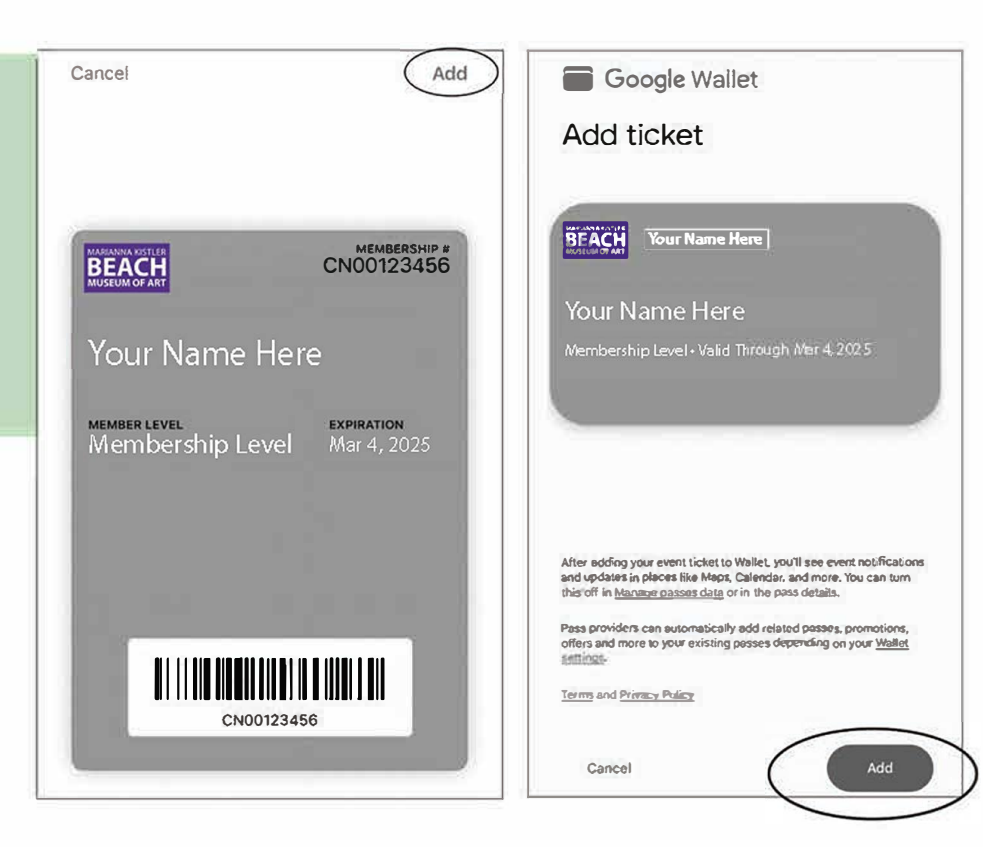

#### STEP 4:

Close the window and navigate to your phone wallet.
Your digital card will now be saved here.

## STEP 5:

• With your digital membership card now safely tucked in your phone's wallet, you will always have it with you when you want to redeem your benefit discounts at any of our community partners. You can also use it when traveling for your qualifying reciprocal benefits. **ENJOY!** 

Visit the **digital membership card FAQ** page on our website for additional questions of contact Robin Lonborg at rlonborg@ksu.edu.